# **Roundcube - die Alternative zum Mail Dumbster**

Der Nachteil des Mail Dumbster ist, dass die E-Mails nicht wie in einem E-Mail-Client dargestellt werden und so die Formatierung und Anhänge verloren gehen. Über den Roundcube Client können die ausgehenden T!M-E-Mails genau so betrachtet werden, wie sie später an die Mitarbeiter verschickt werden.

### Einrichten des Roundcube

| Mailserver               |                       |
|--------------------------|-----------------------|
| Smtp Absendeadresse      | test@tim-solutions.de |
| Smtp Host                | mail.taskinmotion.de  |
| Smtp Port                | 25                    |
| Start TLS                |                       |
| Abwesenheitsnachricht an |                       |
| Smtp erfordert Auth.     |                       |
| Smtp User                | tim                   |
| Smtp Password            | •••••                 |
|                          | Test E-mail senden    |
|                          |                       |

Im Clientprofil muss als Smpt-Host **mail.taskinmotion.de** eingetragen werden. Für den Smtp User und das Smtp Passwort bitte an den T!M-Support wenden, dieser richtet einen entsprechenden Benutzer ein.

### Anmeldung am Roundcube

Wird in die Navigationsleiste des Browsers **mail.taskinmotion.de** eingegeben, so wird folgendes Login-Fenster angezeigt:

| roundcube 🍣  |          |  |  |  |  |
|--------------|----------|--|--|--|--|
| Benutzername | tim      |  |  |  |  |
| Passwort     | •••••    |  |  |  |  |
|              | Anmelden |  |  |  |  |

Die Anmeldedaten entprechen denen, die im Clientprofil eingegeben wurde.

#### **Der Client**

Hier werden alle Mails angezeigt, die vom System verschickt worden sind. Damit empfängt keiner der wirklichen Empfänger eine E-Mail, stattdessen werden sie alle in diesen Client weitergeleitet.

| < 100% 200px> |                                                                                          |
|---------------|------------------------------------------------------------------------------------------|
| Element       | Beschreibung                                                                             |
| 1             | Hier werden alle empfangenen E-Mails angezeigt                                           |
| 2             | Wurde in Element 1 eine E-Mail ausgewählt, so wird in diese in diesem Bereich angezeigt. |

| roundcube 🍣                      |                                                                                  |   | 🔀 E-Mail             | L Adressbuch | Einst | ellungen | * |
|----------------------------------|----------------------------------------------------------------------------------|---|----------------------|--------------|-------|----------|---|
| Aktualisieren Schreiben Antworte | n Alen antwor. Wetterleiten Löschen Markeren Mehr                                |   | Alle \$              | Q.+          |       | Ø        | 0 |
| Posteingang 156                  | Ş→ Betreff                                                                       | * | Von                  | Datum        | Größe | P 0 1    |   |
| Gesendet                         | Betreff                                                                          |   | egal@taskinmotion.de | Heute 16:05  | 770 B |          |   |
| Gelöscht                         | Betreff                                                                          | * | egal@taskinmotion.de | Heute 16:05  | 785 B |          | I |
| = tim 150                        | Betreff                                                                          | * | egal@taskinmotion.de | Heute 16:04  | 769 B |          | I |
|                                  | - Betreff                                                                        | * | egal@taskinmotion.de | Heute 16:04  | 770 B |          | I |
|                                  | - Betreff 1                                                                      |   | egal@taskinmotion.de | Heute 16:04  | 769 B |          | I |
|                                  | Betreff                                                                          | * | egal@taskinmotion.de | Heute 16:04  | 769 B |          | I |
|                                  | Betreff                                                                          | * | egal@taskinmotion.de | Heute 16:04  | 770 B |          | I |
|                                  | - Betreff                                                                        | * | egal@taskinmotion.de | Heute 16:03  | 776 B |          | I |
|                                  | • Test E-Mail ihres TIM                                                          | * | egal@taskinmotion.de | Heute 16:03  | 746 B |          | 1 |
|                                  | Auswahl 💠 Konversationen 💠 Nachrichten 1 bis 50 von 295 📧 🖌 🎽                    |   |                      |              |       |          | 1 |
|                                  | Padaraff                                                                         |   |                      |              |       |          | 1 |
|                                  | Berrell                                                                          |   |                      |              |       |          | 1 |
|                                  | Vun egalakakinnotonude a Datum neute 16:03                                       |   |                      |              |       | Ŧ        | 1 |
|                                  | Sehr geehrte Damen und Herren,                                                   |   |                      |              |       |          | 1 |
|                                  | die Instanz / der Vorgang" Test "wurde manuell archiviert und damit abgebrochen. |   |                      |              |       |          | 1 |
|                                  | Viele Grüße                                                                      |   |                      |              |       |          | 1 |
|                                  | ihr T!M Team                                                                     |   |                      |              |       |          | 1 |
|                                  |                                                                                  |   |                      |              |       |          |   |
|                                  |                                                                                  |   |                      |              |       |          |   |
|                                  |                                                                                  |   |                      |              |       |          |   |
|                                  | 2                                                                                |   |                      |              |       |          | 1 |
|                                  |                                                                                  |   |                      |              |       |          | 1 |
|                                  |                                                                                  |   |                      |              |       |          | 1 |
|                                  |                                                                                  |   |                      |              |       |          | 1 |
|                                  |                                                                                  |   |                      |              |       |          | 1 |
|                                  |                                                                                  |   |                      |              |       |          | 1 |
|                                  |                                                                                  |   |                      |              |       |          | 1 |
|                                  |                                                                                  |   |                      |              |       |          | 1 |
|                                  |                                                                                  |   |                      |              |       |          | 1 |
|                                  |                                                                                  |   |                      |              |       |          |   |
|                                  |                                                                                  |   |                      |              |       |          | 1 |
| <b>₽</b> -                       |                                                                                  |   |                      |              |       |          |   |

Wird ein Doppelklick auf eine Email aus der Liste ausgeführt, so wird diese vergrößert dargestellt und

## die Liste verschwindet:

| Betreff              |                                                                                                    | 1                                 |                               | Nachricht 1 von 303 ( 🕨               |
|----------------------|----------------------------------------------------------------------------------------------------|-----------------------------------|-------------------------------|---------------------------------------|
| Von                  | egal@taskinmotion.de 上                                                                                                | 2                                 |                               |                                       |
| An Datum             | max.neumaier@tim-solutions.de 上<br>Heute 11:53                                                                        | 3                                 |                               | _                                     |
| Sehr geehrte Damen u | und Herren.                                                                                                    | 4                                 |                               | · · · · · · · · · · · · · · · · · · · |
| die Instanz / der Vo | organg" Instance from Email "wurde man                                                                                | uell archi                        | viert und damit abgebrochen.  | ZIP Beispiel.zip                      |
| Viele Grüße          |                                                                                                    |                                   |                               | wiki.html                             |
| ihr T!M Team         |                                                                                                    |                                   | 5                             | 6                                     |
|                      |                                                                                                    |                                   |                               |                                       |
|                      |                                                                                                    |                                   |                               |                                       |
|                      |                                                                                                    |                                   |                               |                                       |
|                      |                                                                                                    |                                   |                               |                                       |
| < 100%               |                                                                                                    |                                   |                               |                                       |
| 200px>               |                                                                                                    |                                   |                               |                                       |
| Element              | Beschreibu                                                                                                    | ng                                |                               |                                       |
| 1                    | Hier wird der                                                                                                    |                                   |                               |                                       |
| 2                    | Hier wird der                                                                                                    | Hier wird der Absender angezeigt. |                               |                                       |
| 3                    | Hier wird der eigentliche Empfänger angezeigt. Dieser hat keine Mail bekommen.                                        |                                   |                               |                                       |
| 4                    | Hier wird das                                                                                                    | Emp                               | fangsdatum angezeigt.         |                                       |
| 5                    | Hier wird der                                                                                                    | gesa                              | mte Text der Email angezeigt. |                                       |
| 6                    | Wurden der Email Dateien angehängt, so werden diese in diesem Bereich angezeigt<br>und können heruntergeladen werden. |                                   |                               |                                       |

From:

https://wiki.tim-solutions.de/ - TIM Wiki / NEW TIM 6 Documentation

Permanent link: https://wiki.tim-solutions.de/doku.php?id=software:tim:roundcube&rev=1377778522

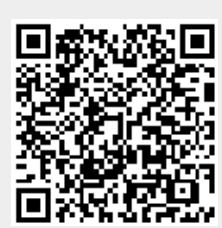

Last update: 2021/07/01 09:59